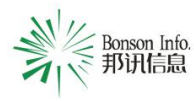

版本号: A/0

## 格力空调工程安装指导

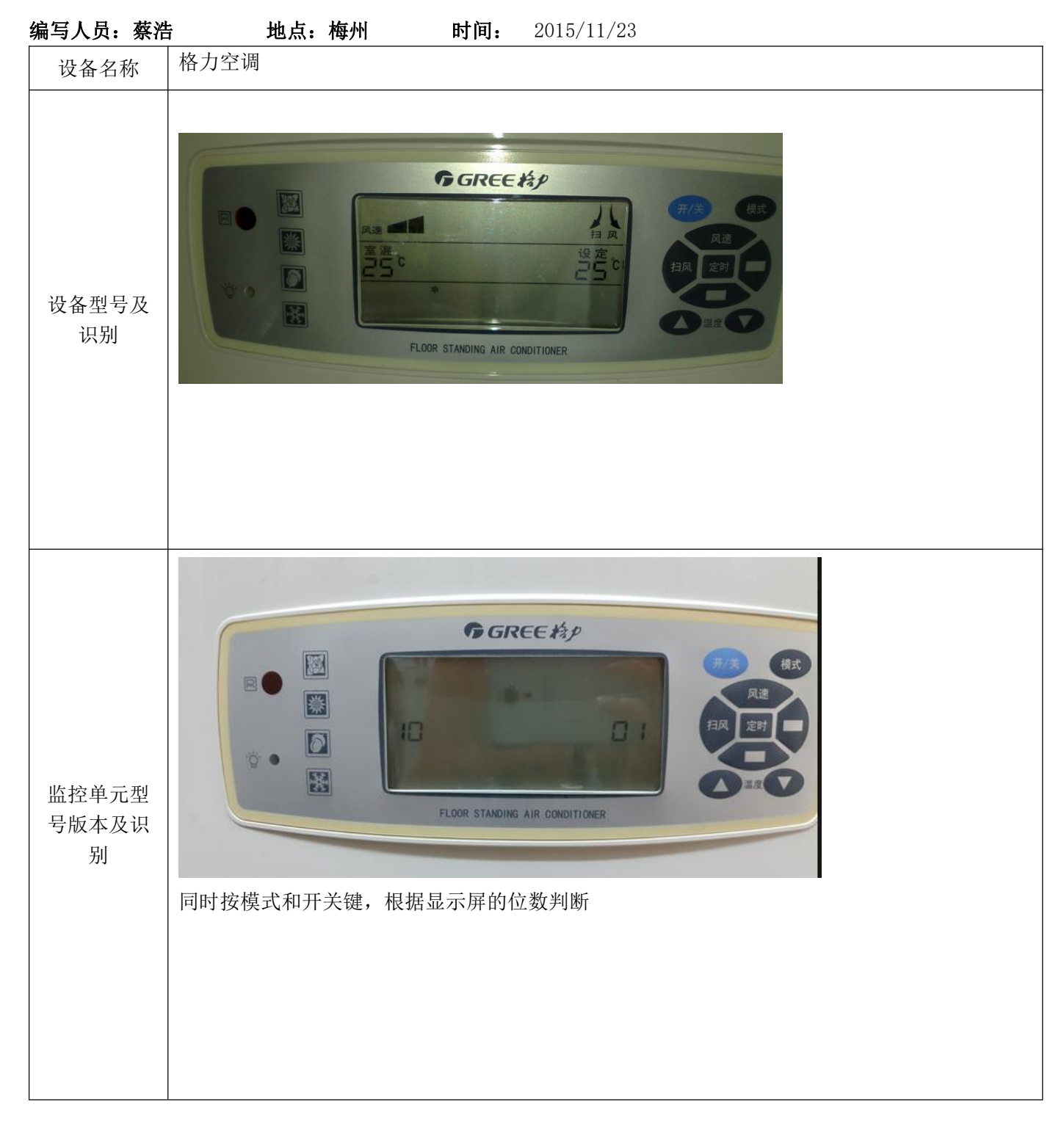

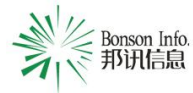

BS/QR-8860-11-02

版本号: A/0

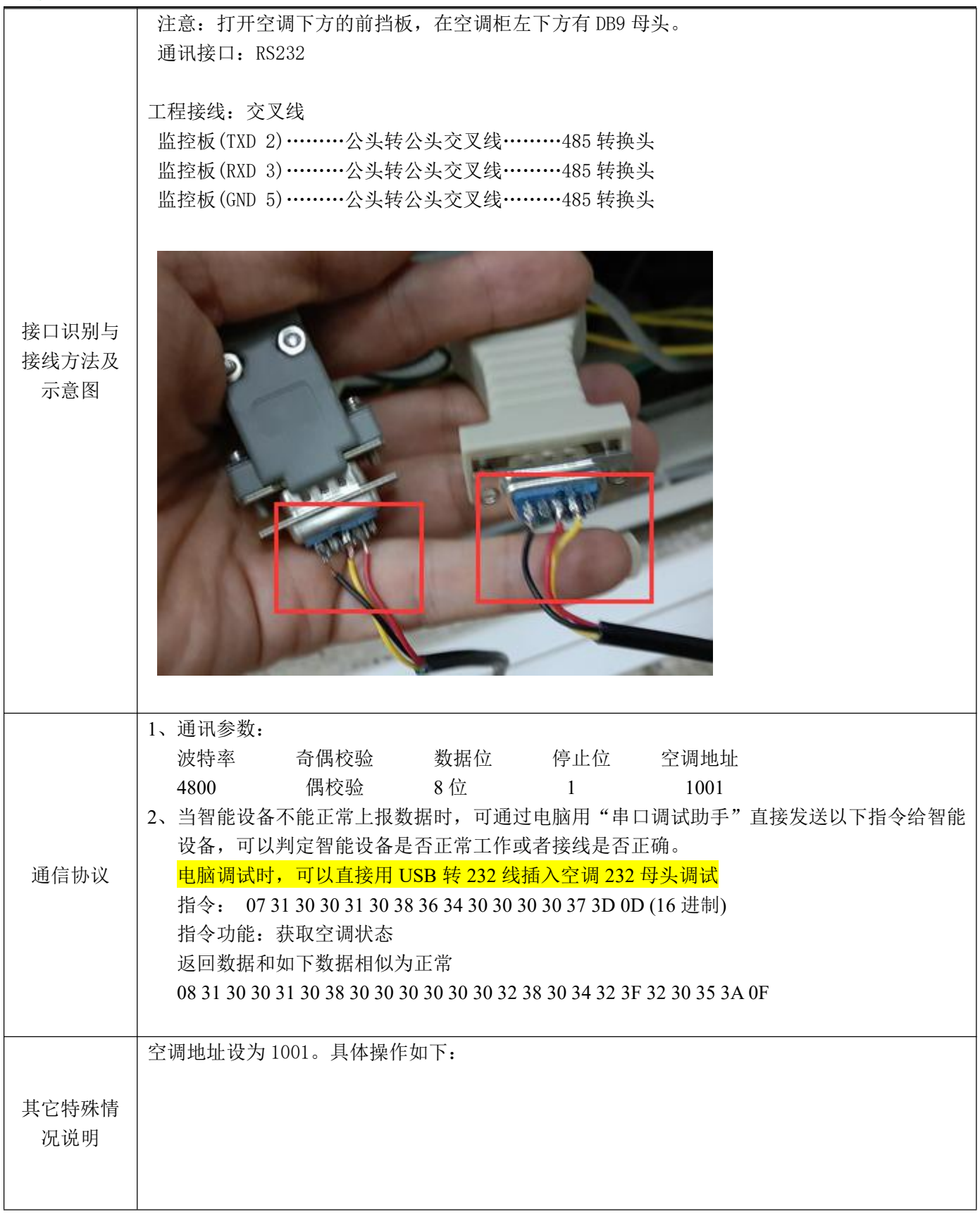

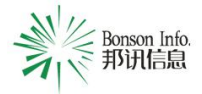

BS/QR-8860-11-02

AND - 1

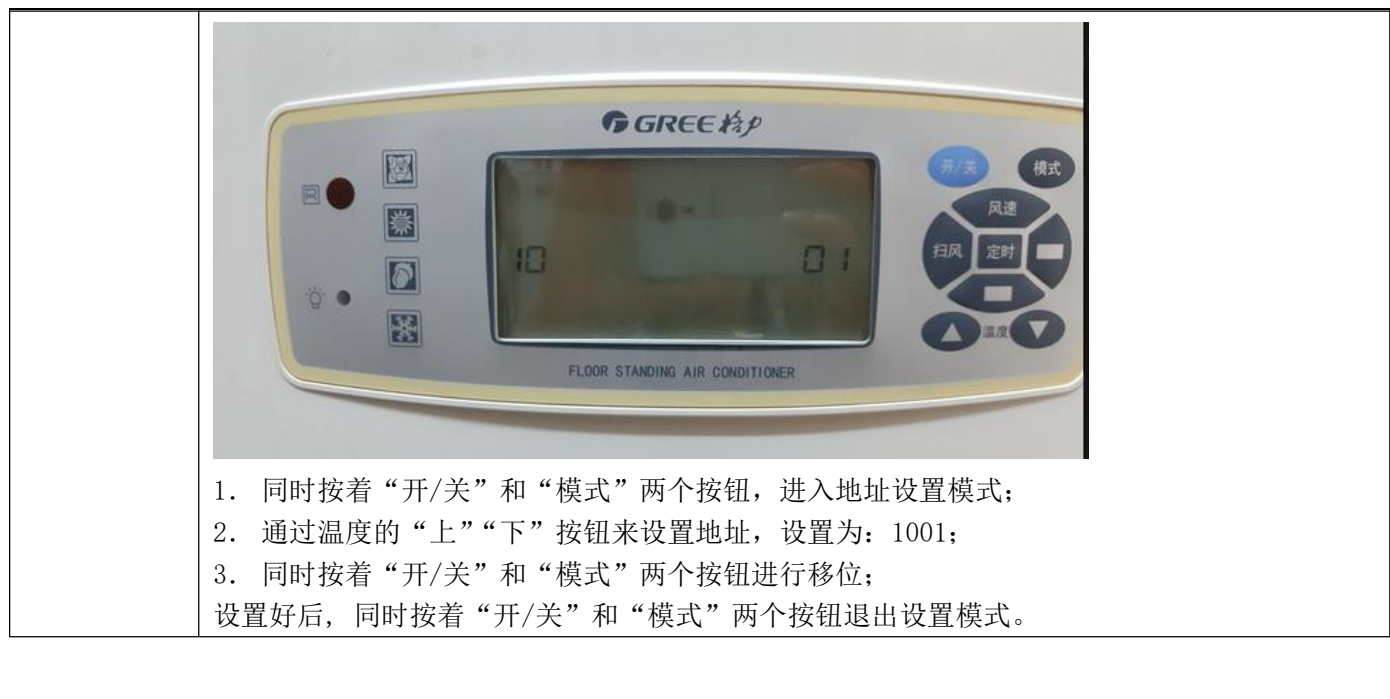